### Инструкция по регистрации в личном кабинете абитуриента Академии ФСИН России и подаче заявления

1. Откройте сайт *https://apufsin.ru/* и нажмите «Создать учётную запись»

Удобнее всего выполнять инструкцию используя компьютер

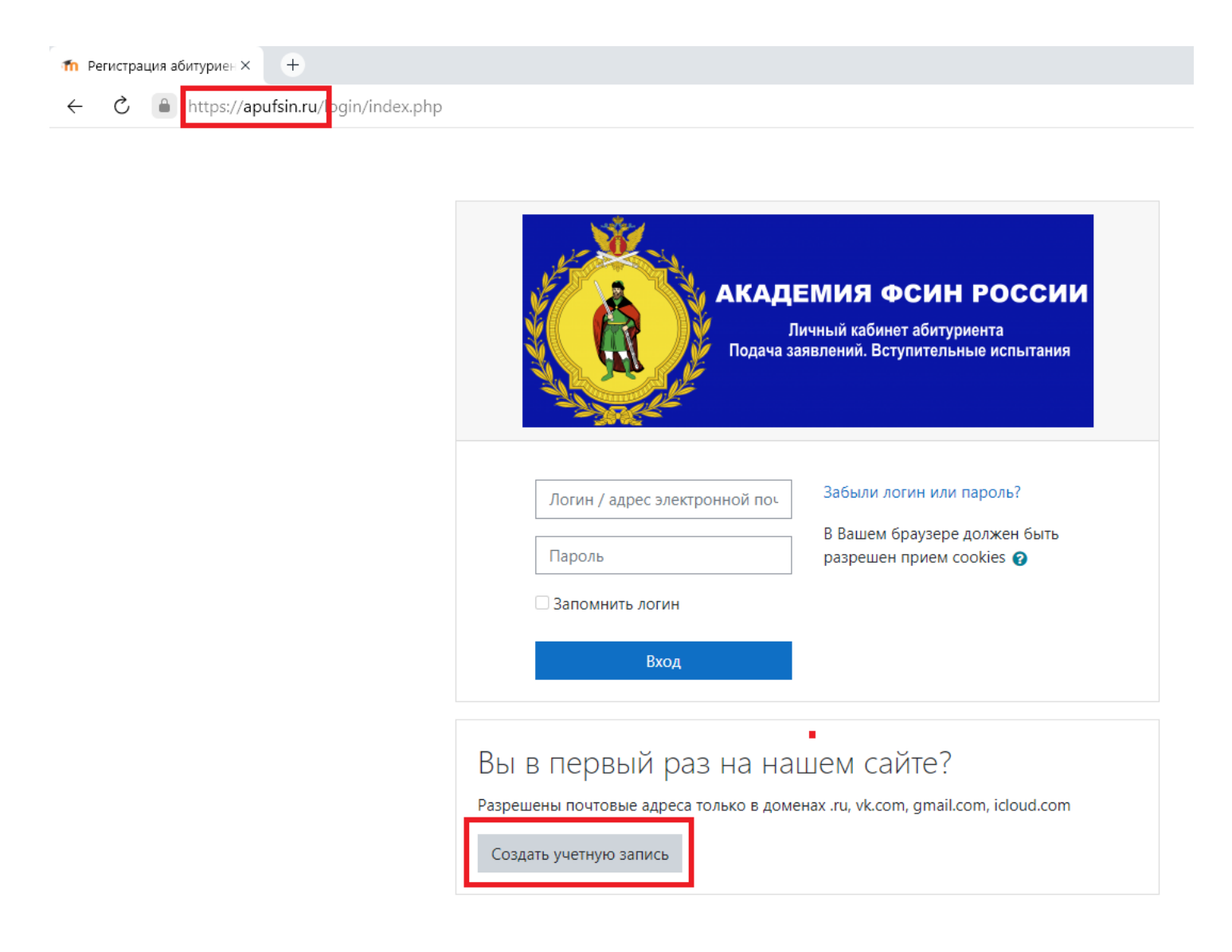

2. Заполните представленную форму ДОСТОВЕРНЫМИ сведениями и нажмите «Создать мой новый аккаунт»

# ЭЛЕКТРОННЫЕ АДРЕСА РАЗРЕШЕНЫ ТОЛЬКО ИЗ ДОМЕНОВ .ru, vk.com, gmail.com, icloud.com

Обязательно указывайте Отчество (при наличии)

Не забывайте свои логин и пароль для входа!

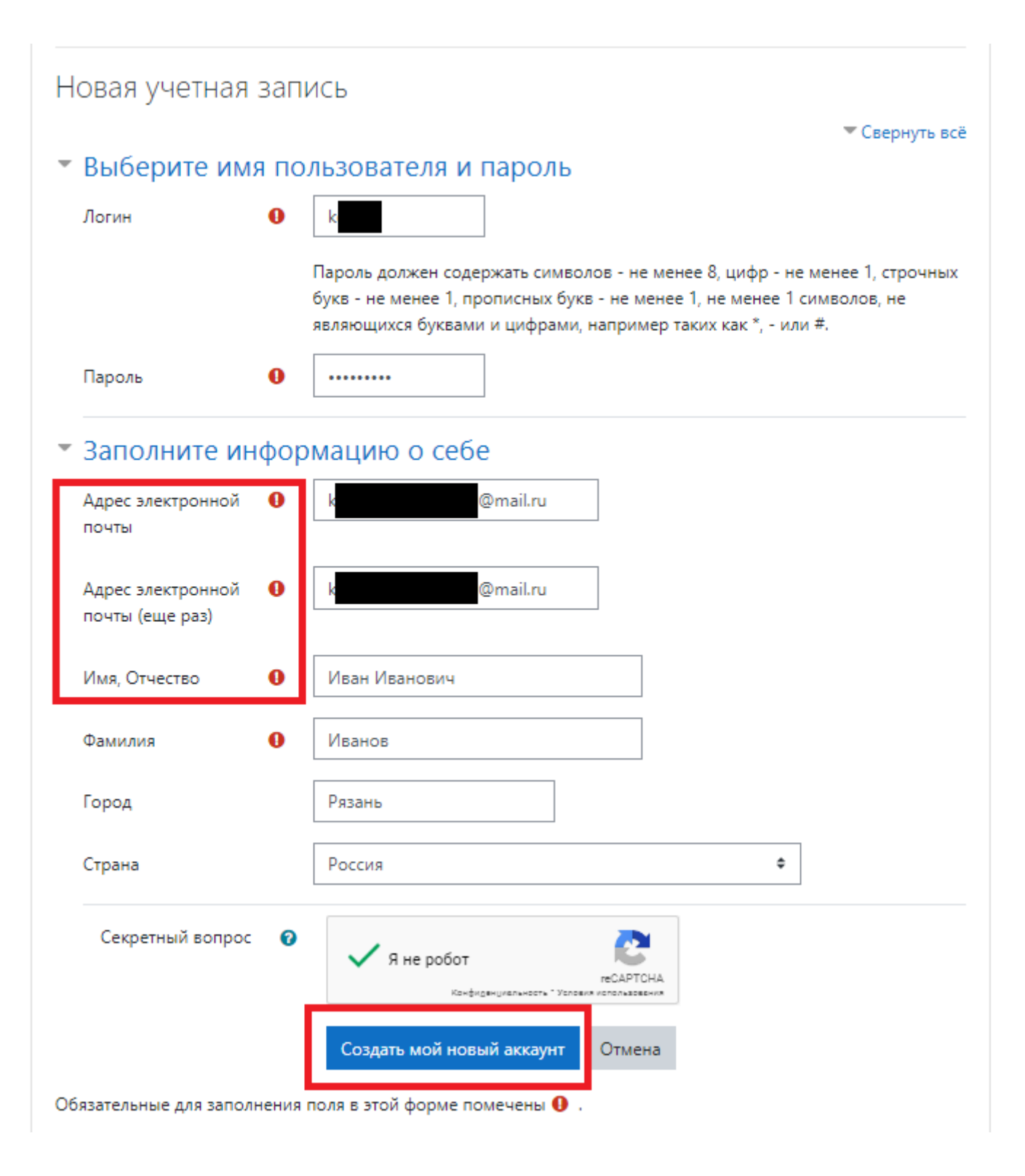

#### 3. На вашу почту будет отправлена ссылка для активации

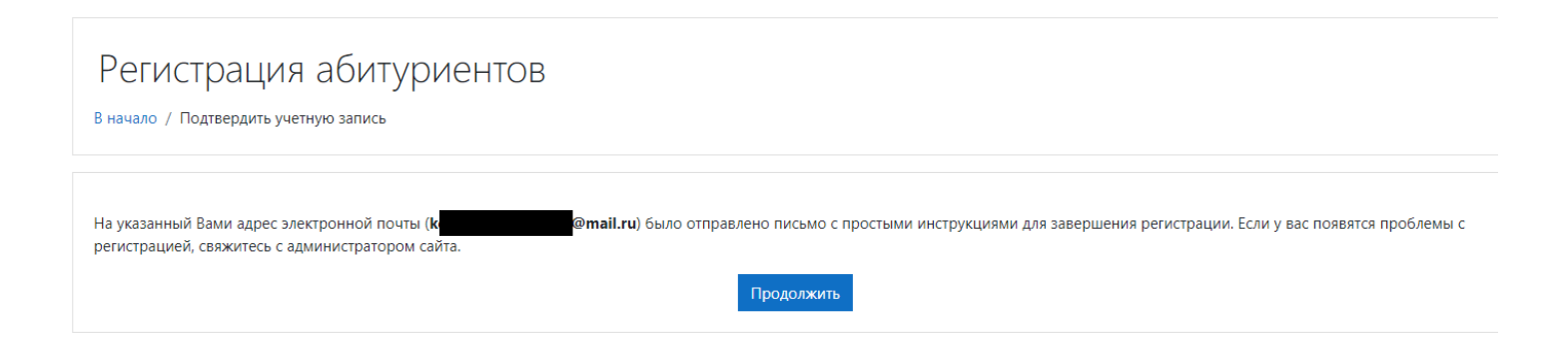

4. Вернитесь на сайт *https://apufsin.ru/* и зайдите в личный кабинет под своим логином и паролем. Вы окажитесь на главной странице. Далее выберете «ПОДАТЬ ЗАЯВЛЕНИЕ ПО ЭТОЙ ССЫЛКЕ»

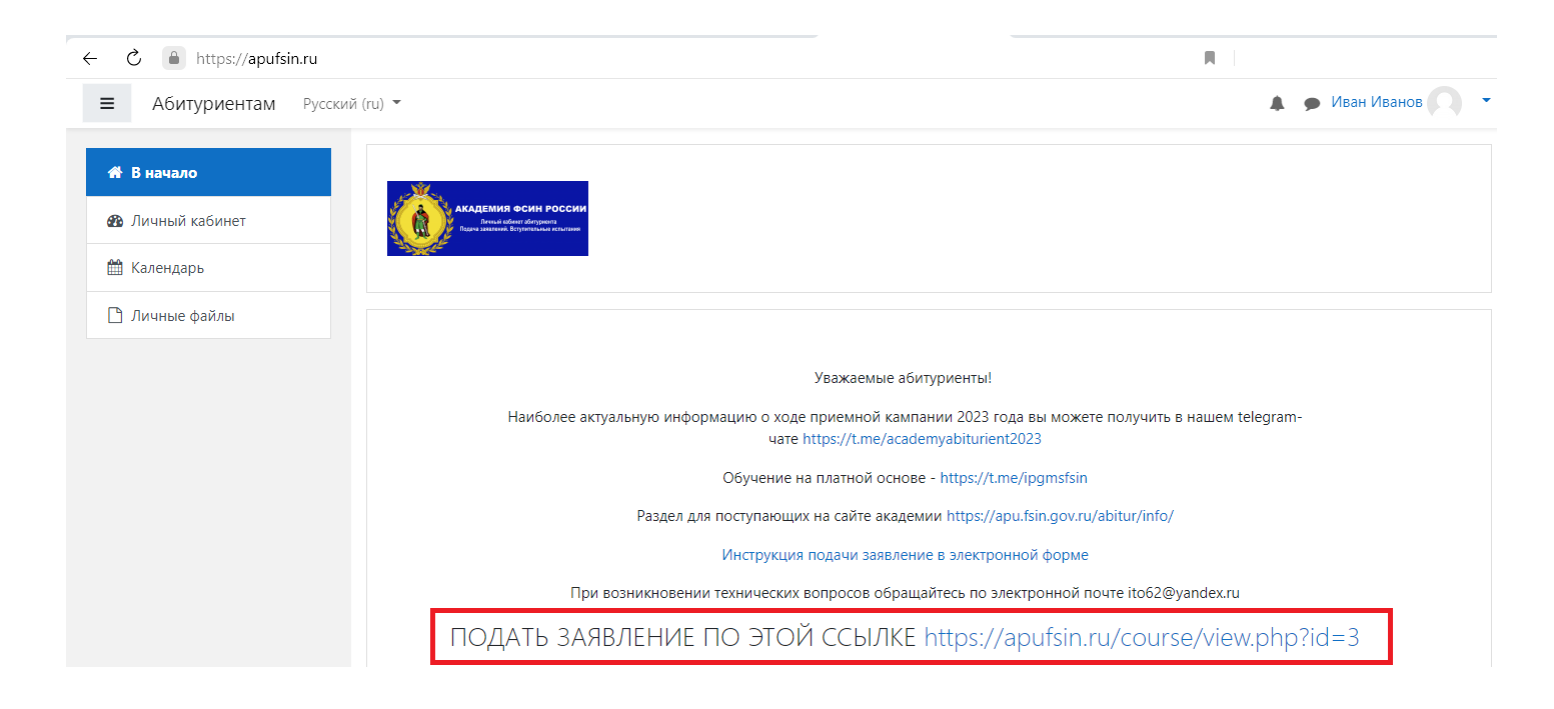

## 5. Далее необходимо нажать «Записаться на курс»

| ■ Абитуриентам Русский (ru) ▼                                                |                                                                                                    |  |  |  |  |
|------------------------------------------------------------------------------|----------------------------------------------------------------------------------------------------|--|--|--|--|
| <ul> <li>Подача документов на поступление</li> <li>В начало</li> </ul>       | ПОДАЧА ДОКУМЕНТОВ НА ПОСТУПЛЕНИЕ<br>В начало / Курсы / Разное / Подача документов на поступление / Записаться на курс / Настройка зачисления на курс |  |  |  |  |
| <ul> <li>Яличный кабинет</li> <li>Календарь</li> <li>Личные файлы</li> </ul> | Настройка зачисления на курс<br>Подача документов на поступление                                                                                     |  |  |  |  |
|                                                                              | <ul> <li>Самостоятельная запись (Студент)</li> <li>Кодовое слово не требуется.</li> <li>Записаться на курс</li> </ul>                                |  |  |  |  |

### 6. Вы успешно зарегистрировались в системе

| ≡ Абитуриентам Русски                                                | й (ru) 👻                                                                                    | 🜲 🍺 Иван Иванов 🔍 🝷 |
|----------------------------------------------------------------------|---------------------------------------------------------------------------------------------|---------------------|
| <ul> <li>Подача документов на поступление</li> <li>Значки</li> </ul> | Подача документов на поступление<br>В начало / Мои курсы / Подача документов на поступление |                     |
| 🗹 Компетенции                                                        |                                                                                             |                     |
| 🗅 Общее                                                              | Вы записаны на курс.                                                                        | ×                   |
| 🖀 В начало                                                           | 📰 Заявление (Бюджет, заочно, для сотрудников)                                               |                     |
| 🚳 Личный кабинет                                                     |                                                                                             |                     |
| 🛗 Календарь                                                          |                                                                                             |                     |
| 🗅 Личные файлы                                                       |                                                                                             |                     |
| 🔁 Мои курсы                                                          |                                                                                             |                     |
| Подача документов на<br>поступление                                  |                                                                                             |                     |

# 7. Выберете необходимое заявление для заполнения и нажмите «Добавить запись».

| Заявление (Бюджет, заочно, для сотрудников)                     |                                  |  |  |  |  |  |
|-----------------------------------------------------------------|----------------------------------|--|--|--|--|--|
| КОПИЯ ХОРОШАЯ                                                   |                                  |  |  |  |  |  |
| Просмотр списком Просмотр по одной записи Пои                   | иск Добавить запись              |  |  |  |  |  |
| Новая запись                                                    |                                  |  |  |  |  |  |
|                                                                 | Председателю приемной комиссии   |  |  |  |  |  |
|                                                                 | Академии ФСИН России             |  |  |  |  |  |
|                                                                 | генерал-майору внутренней службы |  |  |  |  |  |
|                                                                 | С.М. Никитюку                    |  |  |  |  |  |
| Заявление о приеме на обучение<br>Я <sub>(ФИО)</sub> , <b>0</b> |                                  |  |  |  |  |  |
| дата рождения                                                   | , гражданство                    |  |  |  |  |  |
| паспорт серия 🕕                                                 | № 0                              |  |  |  |  |  |
| выдан<br>(когда, кем)                                           |                                  |  |  |  |  |  |

#### 8. Заполните все обязательные и необходимые вам поля

Отсканированный документ прикрепляйте в разделе приложений в формате .pdf и размером не более чем 1 Мегабайта

Нажмите «Сохранить и просмотреть»

| ПРИЛОЖЕНИЯ (в формате .pdf <1МБайт): |                                                                                           |  |  |  |
|--------------------------------------|-------------------------------------------------------------------------------------------|--|--|--|
| Диплом                               |                                                                                           |  |  |  |
| 0                                    | Максимальный размер новых файлов: 1Мбайт, максимальное количество прикрепленных файлов: 1 |  |  |  |
| <b>≛</b><br>■ Файлы                  |                                                                                           |  |  |  |
|                                      |                                                                                           |  |  |  |
| Документ.pdf                         |                                                                                           |  |  |  |
| достижения и льготы                  |                                                                                           |  |  |  |
|                                      | Максимальный размер новых файлов: 1Мбайт, максимальное количество прикрепленных файлов: 1 |  |  |  |
|                                      | III 🗏 🖿                                                                                   |  |  |  |
| • Файлы                              |                                                                                           |  |  |  |
|                                      | Для загрузки файлов перетащите их сюда.                                                   |  |  |  |
| Сохранить и просмотреть              |                                                                                           |  |  |  |

# 9. Заявление подано и выделено цветным фоном. Его можно отредактировать при необходимости.

### Если фон заявления стал белым – заявление рассмотрено

| случае зачисления в порядке общего конкурса или дополнительного зачисленияПроинформирован о том, что при отказе заключить контракт о прохождении службы в УИС с<br>территориальным органом ФСИН России, определенным Управлением кадров ФСИН России, буду отчислен из академии<br>11. В случае рекомендации к зачислению, оригинал документа об образовании установленного образца обязуюсь представить в приемную комиссию Академии ФСИН России в<br>установленный срок; обязуюсь прибыть для прохождения профессионального обучения лиц, впервые принятых на службу в УИС, в установленный срок | Да |
|----------------------------------------------------------------------------------------------------|----|
| Для связи со мной прошу использовать следующие номера телефонов:<br>e-mail:                                                                                                    |    |
| ПРИЛОЖЕНИЯ (в формате .pdf <1МБайт):                                                                                                    |    |
| Диплом                                                                                                    |    |
| 📙 Документ.pdf                                                                                                    |    |
| Достижения и льготы                                                                                                    |    |
| <ul> <li>Ф 10</li> <li>Комментарии (0)</li> </ul>                                                                                                    |    |

10. Рассмотрение может занять некоторое время. С вами обязательно свяжутся

Любые интересующие вопросы можно задать в телеграммчате https://t.me/+Z9m4AGeq6G41Yjhi